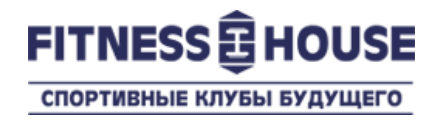

# «Поделись фитнесом» в «Личном кабинете» посетителя

Пользовательская инструкция

Декабрь 2019

© 2007-2019 Fitness House.

## Что это, зачем, сколько?

- Что это это бонусная услуга Личного кабинета посетителя клубов Фитнес Хаус, которая позволяет поделиться своим договором с другим человеком на период.
- Зачем чтобы разделить Ваш абонемент с другим посетителем и ходить вместе в клуб.
- Сколько стоимость услуги указана на странице «Поделись фитнесом»

Вы заходите в Личный кабинет на сайте нашего Интернет-магазина <u>https://store.fitnesshouse.ru</u>, введя свой номер телефона и пароль.

Если у Вас есть договор, но нет Личного кабинета на сайте – зарегистрируйтесь по ссылке «Регистрация».

Если Вы используете тот же номер телефона, что и в Клубе – Ваш Личный кабинет будет автоматически связан с Вашим аккаунтом в Клубе.

|        |                               | 💽 <u>Войти</u> 📄   |
|--------|-------------------------------|--------------------|
| SАн    | У Вас есть аккаунт            | ×                  |
| , Ê    |                               |                    |
| ДЕТСКИ | <b>S</b>   ()                 |                    |
|        |                               |                    |
|        | Пароль 🗆 показать 🔲 запомнить | войти              |
| E      | Забыли пароль?                | <u>Регистрация</u> |
|        | ΟΦΟΡΜΙ                        | ΙТЬ                |

Вы успешно авторизовались.

Для оформления услуги Поделись фитнесом, Вам нужно перейти в Личный кабинет по ссылке <u>Личный кабинет</u> в меню «Здравствуйте, <Ваше Имя>»

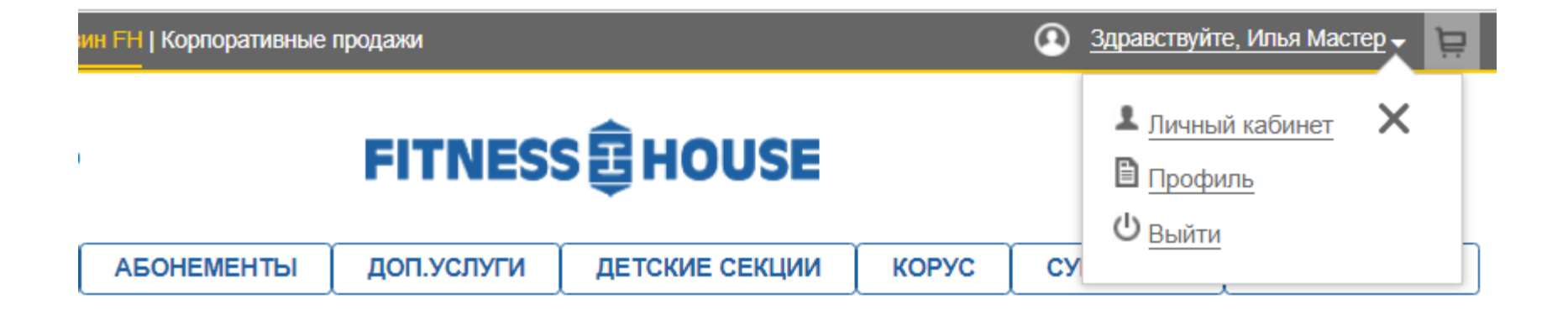

Ваш договор, если он активен, отображается в центре страницы Личного кабинета.

В зависимости от условий Вашего договора, Вам доступны различные действия с ним.

Чтобы перейти на страницу оформления услуги, в списке доступных действий с договором выберите «Поделись фитнесом».

## Шаг 1-2-3-4-5-6-7-8

| ДОГОВОР № 2019/191120                                   |                       |                                                                          |                     |                                  |
|---------------------------------------------------------|-----------------------|--------------------------------------------------------------------------|---------------------|----------------------------------|
| Тест, 1 год 10 визитов FH на<br>Профессора Попова (ЛДМ) |                       | Дата окончания:<br>Кол-во оставшихся дней:<br>Кол-во оставшихся визитов: |                     | 03.09.2020<br>282 дн.<br>52 виз. |
| Дейс                                                    | ствия с договором     |                                                                          |                     |                                  |
| Ø                                                       | Продлить договор      |                                                                          | Поделись фитнесом   |                                  |
| 8                                                       | Переоформить договор  |                                                                          | Поделись фитнесом н | а 1 день                         |
| *                                                       | Заморозить договор    |                                                                          | Гостевой визит      |                                  |
| G                                                       | Перевод в другой клуб | Ð                                                                        | Возврат договора    |                                  |
| Ð                                                       | Возврат доп. услуги   |                                                                          |                     |                                  |

В открывшейся форме нужно заполнить ВСЕ обязательные к заполнению поля по посетителю, с котором Вы хотите поделиться фитнесом.

При выборе количества визитов, которые Вы желаете отдать другому посетителю, количество дней за визиты рассчитывается автоматически. По завершению действия, с вашего договора будет списано указанное количество визитов и дней.

| Договор: № 2019/191120 ▶ По                                                            | оделись фитнесом                                                                                    | Как это работает 🕐                |
|----------------------------------------------------------------------------------------|----------------------------------------------------------------------------------------------------|-----------------------------------|
| Выберите количество в<br>* период от Вашего договора, которым<br>Введите данные нового | ИЗИТОВ: Выбрать • На Д<br>Вы делитесь с другим человеком. Вычитается с конца<br>ВЛАДЕЛЬЦА ДОГОВОРА: | <b>ЦНЕЙ *</b><br>Вашего договора. |
| Иванов<br>Иван<br>Иванович                                                             | 11.09.1983<br>+7(123)456-78-9<br>test@gmail.ru                                                      | Стоимость услуги:                 |
| Я согласен (-на) с "Условиями<br>Внимание: Все поля обязательны                        | договора" и "Правилами" клуба.<br>к заполнению                                                      | Поделиться                        |

После нажатия кнопки «Поделиться» вы подтверждаете свое согласие на действия с вашим договором.

На данном этапе вы еще можете отменить процедуру.

| Договор: № 2019/1911:                           | оговор: № 2019/191120                                                                                                    |                                                                                                    |  |  |  |
|-------------------------------------------------|----------------------------------------------------------------------------------------------------|----------------------------------------------------------------------------------------------------|--|--|--|
| Выберите количе                                 | ество визитов: 🗾 🔻 на 📃 дне                                                                                                    | й *                                                                                                    |  |  |  |
| * период от Вашего догов                        | ВНИМАНИЕ                                                                                                    |                                                                                                    |  |  |  |
| Введите данны<br>Иванов<br>Иван<br>Ванович<br>© | Вы делитесь договором № 2019/191120<br>Новому посетителю Вы отдаете визитов: Дней:<br>* Все поля обязательны к заполнению<br>Поделиться <u>Отмена</u> | тоимость услуги:<br>••••• Фллату можно<br>провести только<br>• банковской карте<br>воснользоваться услугой можно |  |  |  |
| Дата посещения*<br>*** дата активации подарочн  | **: <b>П</b>                                                                                                    | TOTISKO C 14 JIET                                                                                                |  |  |  |

После согласия с действием «Поделиться», Вы переходите на страницу выбора способа оплаты.

Обратите внимание, в целях безопасности, оплатить услугу можно только банковской картой.

Договор: № 2019/191120 ▶ Переоформление / Поделись фитнесом

После завершения действия, новая дата окончания договора:

#### Оплата банковской картой

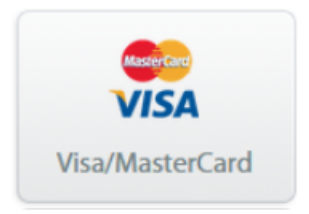

Вы попадаете на страницу проведения платежа нашего партнера, компании «Деньги Онлайн», где и производите оплату услуги.

На данный момент договор все еще принадлежит Вам и можно отменить действие.

| ДеньгиОпіпе<br>Удобно. Просто. Надежно.                                                                                                    | <b>ПСКБ</b><br>БАНК                                             |
|----------------------------------------------------------------------------------------------------|-----------------------------------------------------------------|
| Вы оплачиваете заказ в Фитнес-Хаус Наставнико                                                                                                    | в (store.fitnesshouse.ru)                                       |
| Сумма платежа:                                                                                                    |                                                                 |
| Укажите данные карты<br>Лицевая сторона                                                                                                    | Оборотная сторони                                               |
| VISA       VISA       €       €         Номер карты       Карта годна до:       01       ▼       2020       ▼         Имя и фамилия держателя карты       1 | Frank Kog CW2/CVC2 @                                            |
| 🗷 Нажимая кнопку оплатить, я сог                                                                                                    | лашаюсь с <u>условиями оферты</u> Вернуться без оплаты Оплатить |

После завершения оплаты, вы попадаете на страницу обработки.

Все предварительные действия завершены, в течение 30 минут данные будут отправлены в клуб. Посетителю, с которым Вы поделились фитнесом придет письмо с уведомлением о переоформление части договора.

Операция в процессе обработки

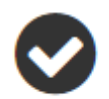

Данные будут отправлены в клуб. Обработка занимает примерно **30 минут**.

## Преимущества и особенности

## Преимущества

- Быстро и в любое удобное для Вас время
- Нет необходимости посещать коммерческий отдел

## Особенности

- Остаток по договору должен составлять более 30 дней
- Количество дней за 1 визит зависит от срока действия и количества визитов по условию Вашего договора.
- Услуга не доступна для мультикарт, территориальных карт, «Эксклюзив», договоров без ограничений по визитам и т.д. Проверить доступ можно в Личном кабинете в разделе «Действия с договором», по активности ссылки «Поделись…».
- Дата начала договора посетителя, с которым вы поделились следующий день с момента оформления услуги «Поделись…»